Cara mendaftar sebagai calon mahasiswa baru pada sistem PMB Universitas Hamzanwadi

1. Masuk ke halaman pendataran PMB Universitas Hamzanwadi dengan mengklik tombol **Daftar** pada halaman utama PMB seperti yang tertera pada gambar di bawah atau langsung mengunjungi <u>https://daftar.pmb.hamzanwadi.ac.id/daftar</u>.

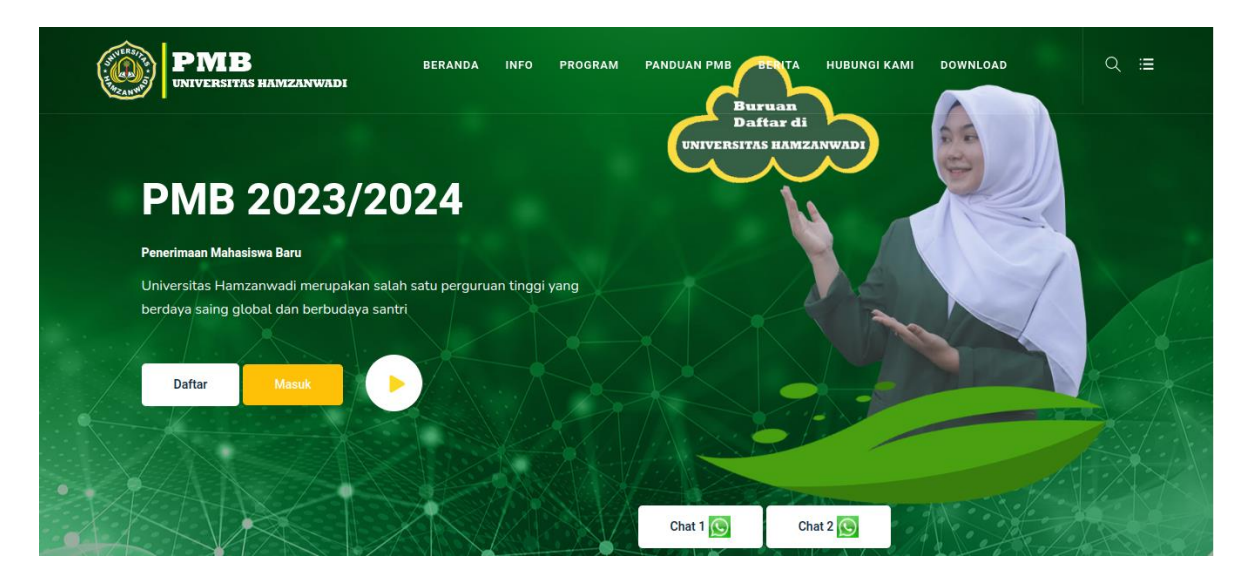

2. Akan muncul halaman seperti di bawah ini. Klik jenjang pendidikan yang akan dipilih untuk mendaftar.

|                                 | SWVERS/75<br>* HUND<br>* HUND<br>* HUND                                                                                                    |
|---------------------------------|----------------------------------------------------------------------------------------------------|
|                                 | PMB Penerimaan Mahasiswa Baru<br>2023 Universitas Hamzanwadi                                                                                                    |
|                                 |                                                                                                    |
| (<br>,<br>,<br>,<br>,<br>,<br>, | Universitas Hamzanwadi Berdiri Pada Tanggal 23 September 2016. Universitas Hamzanwadi<br>merupakan perguruan tinggi yang berdaya saing global dan berbudaya santri. Universitas ini<br>menjadi salah satu kampus favorit di Nusa Tenggara Barat. Universitas Hamzanwadi<br>berlokasi di Jl. TGKH M. Zainuddin Abdul Madjid No. 132, Pancor, Lombok Timur, Provinsi<br>Nusa Tenggara Barat, Indonesia. |
|                                 | Daftar Program Sarjana (S1) Daftar Pascasarjana (S2)                                                                                                    |
|                                 | Sudah punya akun? Masuk disini                                                                                                    |
|                                 |                                                                                                    |

| Form P                  | PM<br>20<br>Pendaftaran Calon Mahasis | AB Penerima<br>23 Universita<br>wa Baru Progra | an Mahasiswa Baru<br>as Hamzanwadi<br>m Sarjana Universitas Hamzan | wadi T.A 2023/202 | 4 |
|-------------------------|---------------------------------------|------------------------------------------------|--------------------------------------------------------------------|-------------------|---|
|                         | ۵                                     |                                                |                                                                    |                   | 6 |
| Biodata                 |                                       |                                                |                                                                    |                   |   |
| NIK *                   |                                       |                                                |                                                                    |                   |   |
| NIK                     |                                       |                                                |                                                                    |                   |   |
| NISN *                  |                                       |                                                | Nama Lengkap *                                                     |                   |   |
| NISN                    |                                       |                                                | Nama Lengkap                                                       |                   |   |
| Tempat Lahir *          |                                       |                                                | Tanggal Lahir *                                                    |                   |   |
| Tempat Lahir            |                                       |                                                | Tanggal Lahir                                                      |                   |   |
| Jenis Kelamin *         |                                       |                                                | Kewarganegaraan *                                                  |                   |   |
| 🔿 Laki-Laki 🛛 Perempuan |                                       |                                                | O WNI O WNA                                                        |                   |   |
| Nomor WA *              |                                       |                                                | Email *                                                            |                   |   |
| Nomor WA                |                                       |                                                | Email                                                              |                   |   |
| Agama *                 |                                       |                                                | Penyandang Disabilitas *                                           |                   |   |
| Pilih Agama             |                                       | ~                                              | 🔿 Ya 🔿 Tidak                                                       |                   |   |

3. Isi form pendaftaran sesuai data yang diminta.

4. Setelah semua form terisi dengan benar, lalu klik daftar.

|                                         | PMB Penerimaan Mahasiswa Baru<br>2023 Universitas Hamzanwadi |                     |
|-----------------------------------------|--------------------------------------------------------------|---------------------|
| Form Pendaftaran Ca                     | lon Mahasiswa Baru Program Sarjana Universitas Hamza         | nwadi T.A 2023/2024 |
|                                         |                                                              |                     |
| ê                                       |                                                              | 8                   |
| Program Studi Pilihan                   |                                                              |                     |
| Program Studi 1 *                       |                                                              |                     |
| Pendidikan Informatika                  |                                                              | ~                   |
| r chordinon in ormoting                 |                                                              |                     |
| Program Studi 2 *                       |                                                              |                     |
| Program Studi 2 *<br>Teknik Informatika |                                                              | ~                   |

5. Jika tampil seperti di bawah ini maka pendaftaran Anda berhasil dilakukan. Selanjutnya cek *email* yang telah dikirm oleh sistem PMB ke alamat *email* yang Anda gunakan saat mendaftar untuk melakukan aktivasi akun dan mendapatkan informasi mengenai nama pengguna dan kata sandi yang akan Anda gunakan untuk *login* nantinya.

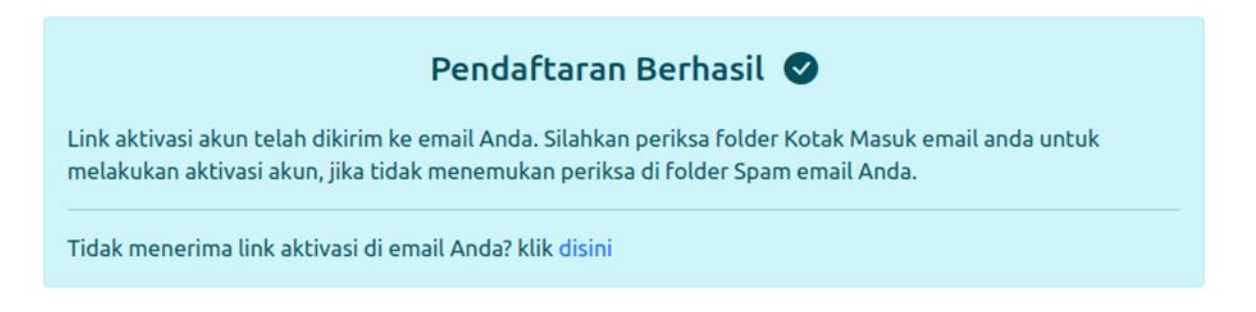

6. Buka *email* atau aplikasi *email* (jika menggunakan HP) yang Anda gunakan. Lalu cari *email* seperti pada gambar di bawah ini pada kotak masuk *email* Anda. Jika Anda menemukannya lanjut ke langkah no 9, jika tidak lajut ke langkah berikutnya.

|    | Unit PMB Universita                            | . Informasi Akun PMB - Informasi Akun PMB Halo, Hendra Asfamiandi Januari Berikut inf                                                   |
|----|------------------------------------------------|----------------------------------------------------------------------------------------------------|
|    |                                                | (tampilan <i>desktop</i> )                                                                                                    |
|    |                                                | atau                                                                                                    |
|    |                                                | <ul> <li>Unit PMB Universitas Н 9.12 РМ</li> <li>Informasi Akun PMB</li> <li>Informasi Akun PMB Halo, Hendra А ☆</li> </ul>             |
|    |                                                | (tampilan <i>mobile</i> )                                                                                                    |
| 7. | Jika Anda tidak me<br><i>Spam email</i> Anda l | enemukan <i>email</i> seperti di atas pada kotak masuk <i>email</i> Anda, buka folder<br>alu temukan <i>email</i> seperti di bawah ini. |
|    | 🗁 Unit PMB Universita.                         | 3 Verifikasi Email Akun PMB - Verifikasi Email Akun PMB Halo, Hendra Asfamiandi Januari Terima                                          |

(tampilan *desktop*)

atau

 Unit PMB Universitas Ha... 3 8.46 PM

 Verifikasi Email Akun PMB

 Verifikasi Email Akun PMB Halo, Hen... 1/2

(tampilan *mobile*)

8. Buka *email* tersebut dan klik Laporkan bukan spam untuk memindahkan ke Kotak Masuk *email* Anda. Lalu ulangi langkah no 6.

| Lapor       | a pesan ini berada di spam? Pesan ini serupa dengan pesan yang diidentifikasi sebagai spam di masa lalu<br>                                                                   |
|-------------|----------------------------------------------------------------------------------------------------|
|             | (tampilan <i>desktop</i> )                                                                                                    |
|             | atau                                                                                                    |
| Buka en     | Mengapa pesan ini berada di spam?<br>Pesan ini serupa dengan pesan yang dulu<br>diidentifikasi sebagai spam.<br>Laporkan sebagai bukan spam<br>(i<br>tampilan <i>mobile</i> ) |
|             | Verifikasi Email Akun PMB                                                                                                    |
| н<br>т<br>р | alo, Hendra Asfamiandi Januari<br>erima kasih telah melakukan pendaftaran pada sistem PMB, silakan klik<br>ada link berikut untuk mengaktifkan akun Anda.                     |
|             | Verifikasi Email                                                                                                    |

9.

© 2023 Universitas Hamzanwadi, Jl. Cut Nyak Dien No.85, Pancor, Selong, Lombok Timur, NTB.

10. Tunggu beberapa saat sistem akan memverifikasi akun Anda. Jika muncul seperti gambar di bawah ini, akun Anda berhasil diverifikasi.

Email berhasil diverifikasi, silahkan login X menggunakan akun yang telah dikirim ke Email anda. 11. Buka kembali email Anda dan Anda akan menemukan email seperti di bawah ini.

Informasi Akun PMB

{ e

| Unit PMB Universita. | Informasi Akun PMB - Informasi Akun PMB Halo, Hendra Asfamiandi Januari Berikut inf |
|----------------------|-------------------------------------------------------------------------------------|
|                      | (tampilan <i>desktop</i> )                                                          |
|                      |                                                                                     |
|                      | atau                                                                                |
|                      |                                                                                     |
| 6                    | 🕋 🕞 Unit PMB Universitas Н 🤋 9.12 РМ                                                |

Informasi Akun PMB Halo, Hendra A... 🛠 (tampilan *mobile*)

12. Buka email tersebut dan akan tampil informasi seperti gamabar di bawah. Gunakan informasi akun (Nama Pengguna dan Kata Sandi) untuk *login* ke sistem PMB.

|                                                  | Informasi Akun PMB                                                              |
|--------------------------------------------------|---------------------------------------------------------------------------------|
| alo, Hendra A<br>erikut informa<br>ada sistem P≬ | sfamiandi Januari<br>si tentang akun yang dapat Anda gunakan untuk login<br>MB: |
| lama Penggu<br>(ata Sandi                        | na :                                                                            |
|                                                  | Login                                                                           |

© 2023 Universitas Hamzanwadi, Jl. Cut Nyak Dien No.85, Pancor, Selong, Lombok Timur, NTB.